# Anleitungen

für die wichtigsten iPad Einstellungen

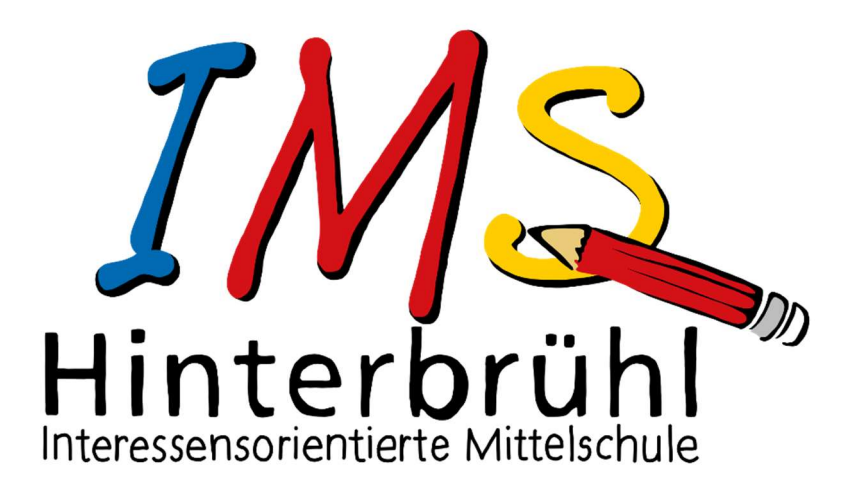

## Inhalt

| Anleitung für Code ändern           | 3 |
|-------------------------------------|---|
| Anleitung für Bildschirmzeit        | 5 |
| Anleitung für YouTube Einstellungen | 6 |
| Einstellungen in YouTube            | 6 |
| Verwaltetes Google-Konto            | 7 |

# Anleitung für Code ändern

#### Tippen Sie auf Einstellungen

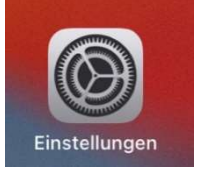

#### Tippen Sie in der linken Spalte auf Touch ID & Code

| O Allgemein             |                           |
|-------------------------|---------------------------|
| 8 Kontrollzentrum       | AirDrop                   |
| AA Anzeige & Helligkeit | AirPlay & Handoff         |
| Home-Bildschirm & Dock  | Bild-in-Bild              |
| (f) Bedienungshilfen    |                           |
| () Hintergrundbild      | iPad-Speicher             |
| Apple Pendi             | Hintergrundaktualisierung |
| Touch ID & Code         | Datum & Uhrzeit           |
| Batterie                | Tastatur                  |
| Datenschutz             | Schriften                 |

Nun müssen Sie den aktuellen Code eingeben (Anfangscode: IMS123). Anschließend auf "Fertig" tippen

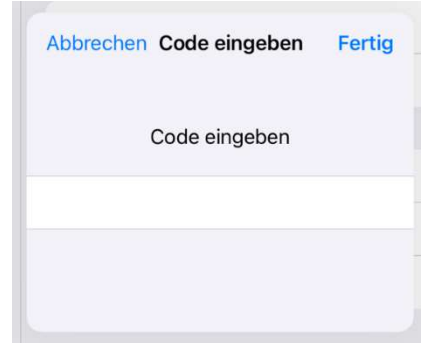

#### Tippen Sie rechts auf Code ändern

| () Hintergrundbild | FINGERABDRÜCKE           |  |
|--------------------|--------------------------|--|
| Apple Pencil       | Finger 1                 |  |
| Touch ID & Code    | Fingerabdruck hinzufügen |  |
| Batterie           |                          |  |
| Uatenschutz        | Code doektivieren        |  |
|                    | Code andern              |  |

Geben Sie den alten Code ein (Anfangscode: IMS123). Tippen Sie danach auf "Weiter"

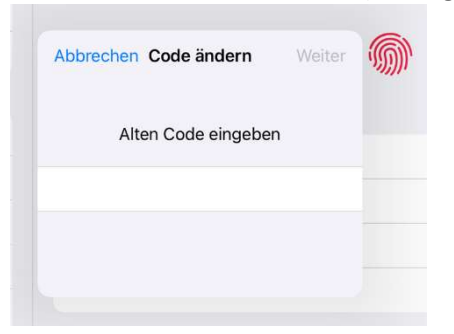

Am sichersten ist es, wenn Sie bei Codeoptionen "Eigener alphanumerischen Code" wählen

| Code ändern Abb     | rechen                         |
|---------------------|--------------------------------|
| Neuen Code eingeben |                                |
| 0000                | igener alphanumerischer Code   |
| Codeoptionen        | Eigener numerischer Code       |
|                     | /ierstelliger numerischer Code |

Geben Sie einen neuen Code ein. Tippen Sie auf "Weiter".

| Touc                         | h ID & ( |
|------------------------------|----------|
| Abbrechen Code ändern Weiter |          |
| Neuen Code eingeben          | <b>M</b> |
|                              |          |
| Codeoptionen                 |          |
|                              |          |

Der neue Code muss nochmals eingegeben werden. Tippen Sie abschließend auf "Fertig".

| Abbreche | n Code ändern     | Fertig | M |
|----------|-------------------|--------|---|
| Ne       | uen Code bestätig | gen    |   |
|          |                   |        |   |
|          |                   |        |   |

Diesen Code muss sich Ihr Kind gut merken, damit wir in der Schule mit dem iPad arbeiten können!

## Anleitung für Bildschirmzeit

#### Tippen Sie auf Einstellungen

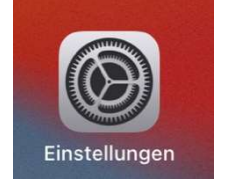

#### Tippen Sie in der linken Spalte auf Bildschirmzeit

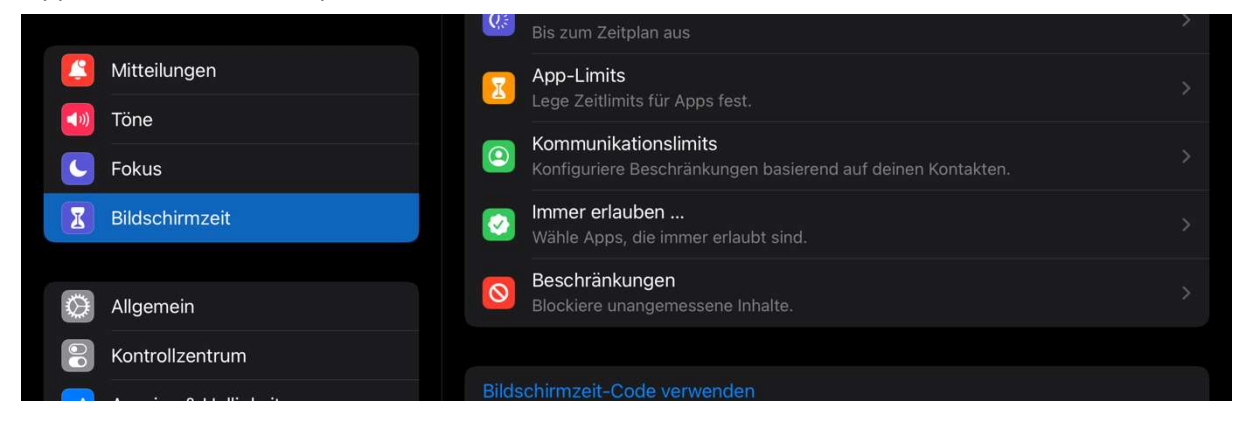

Rechts könne Sie nun verschiedene Einstellungen treffen. Diese Einstellungen können jederzeit von jedem geändert werden.

Wenn Sie einen Code festlegen wollen (damit Ihr Kind auf die Einstellungen keinen Zugriff mehr hat), tippen Sie auf Bildschirmzeit-Code verwenden. Dazu benötigen Sie eine private Apple-ID. Wenn Sie keine private Appel-ID haben, können Sie zum Beispiel eine auf einem Windows-PC erstellen:

- 1. Laden Sie iTunes für Windows auf Ihren PC, öffnen Sie es, wählen Sie in der Menüleiste "Account" und klicken Sie dort "Anmelden".
- 2. Wählen Sie "Neue Apple-ID erstellen" und folgen Sie den Anweisungen. Sie können als Apple-ID eine Ihrer gewohnten E-Mail-Adressen verwenden.
- 3. Bei Kreditkarten und Rechnungsdetails können Sie "Keine" wählen.
- 4. Es wird ein Mail an die von Ihnen angegebene Adresse verschickt. Öffnen Sie dieses und bestätigen Sie Ihre E-Mail-Adresse.

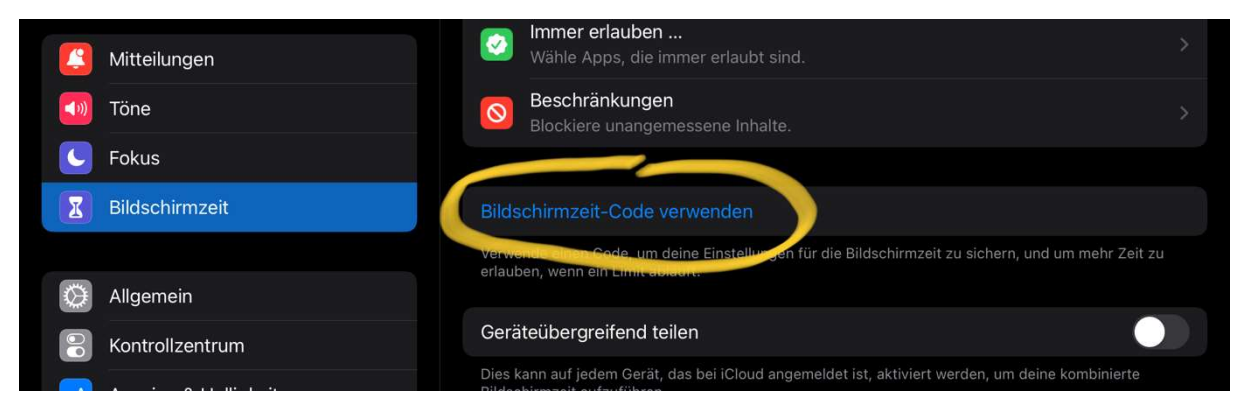

Geben Sie einen 4-stelligen Code ein. Tippen Sie dann auf Code sichern. Danach müssen Sie den Code wiederholen.

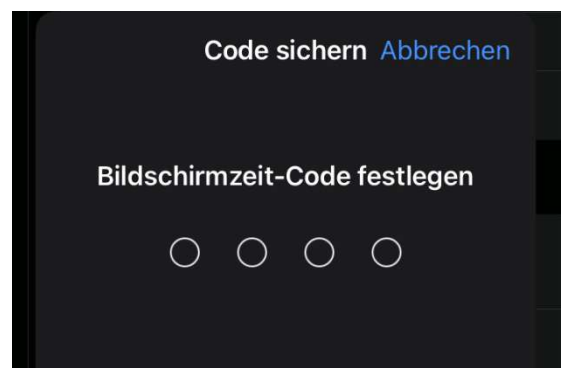

Nun müssen Sie Ihre Apple-ID angeben. Falls Sie den Code vergessen, kann er mit dieser Apple-ID zurückgesetzt werden.

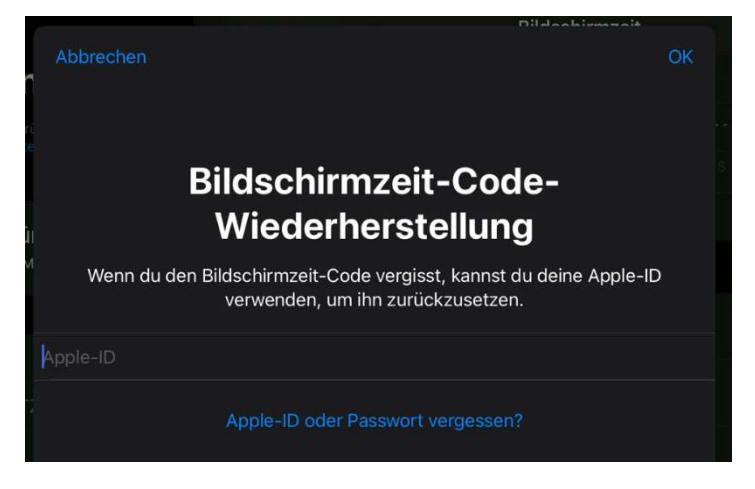

Danach die gewünschten Einstellungen treffen.

### Anleitung für YouTube Einstellungen

Da wir im Unterricht auch immer wieder Videos über YouTube verwenden, gibt es diese App auf den iPads. Wenn Sie den Zugriff für Ihr Kind beschränken wollen, gibt es 2 Möglichkeiten.

#### Einstellungen in YouTube

Öffnen Sie die App YouTube. Tippen Sie rechts oben auf das Männchen.

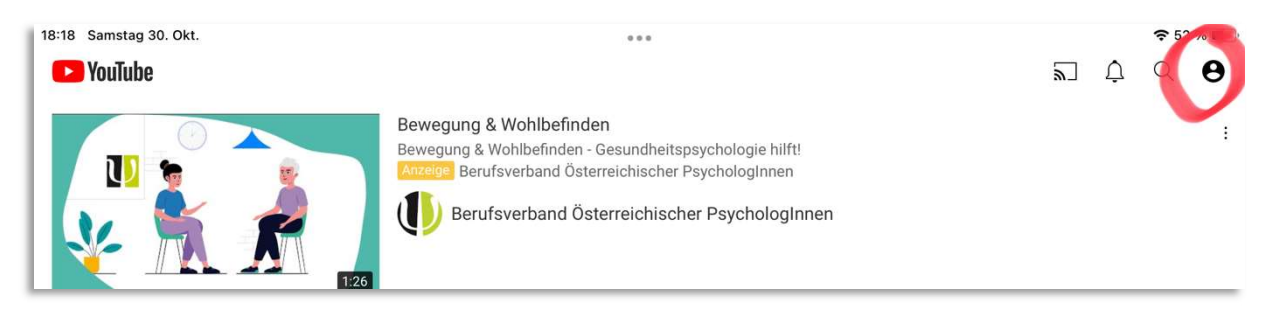

#### Tippen Sie auf das Zahnrad neben Einstellungen

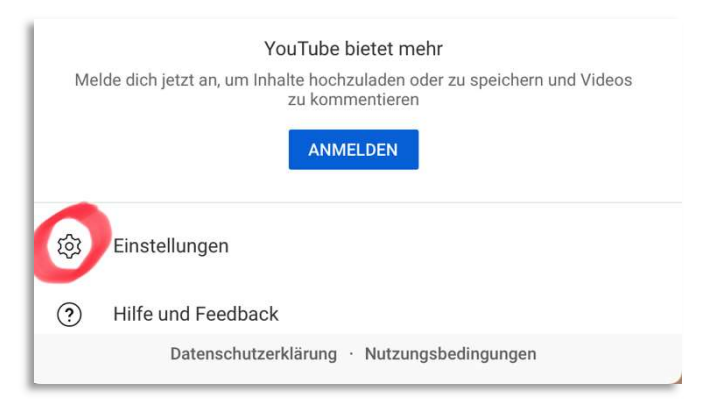

#### Aktivieren Sie den "eingeschränkten Modus"

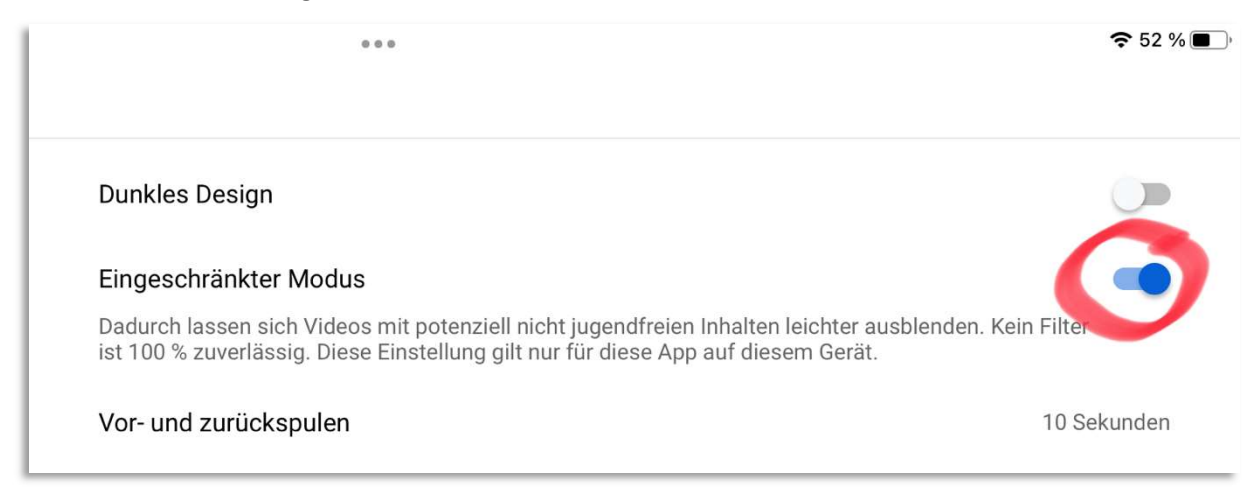

Diese Einstellung kann Ihr Kind jederzeit ändern.

#### Verwaltetes Google-Konto

Sie können ein verwaltetes Google-Konto einrichten und damit Einstellungen in YouTube vornehmen. In diesem Fall hat Ihr Kind keine Möglichkeit Einstellungen zu ändern. Eine genaue Anleitung finden Sie hier: <u>https://support.google.com/youtube/answer/10314074?hl=de&ref\_topic=10314939</u>